MPI Global 更新手続きの流れ

- MPI Global へ Japan サイトからアクセス https://www.mpi.org/chapters/japan (MPI グローバルから届く更新案内メールからも手続き可能です)
- 2. ログインし、英語のメニューが右上に表示されたら、MEMBERSHIP をクリック

| MPI HOME       | MEMBERSHIP | EDUCATION | MPI EVENTS | × |
|----------------|------------|-----------|------------|---|
| ここをクリック        |            |           |            |   |
| TARO KOUSHIN - |            |           |            |   |

- 以下の MEMBERSHIP 画面で Membership & Billing の画面が表示されていることを確認。ご自身の登録アカウント情報をご確認ください (変更ある場合は Account Settings で更新してください)
- 4. 決済画面の支払い金額をご確認ください

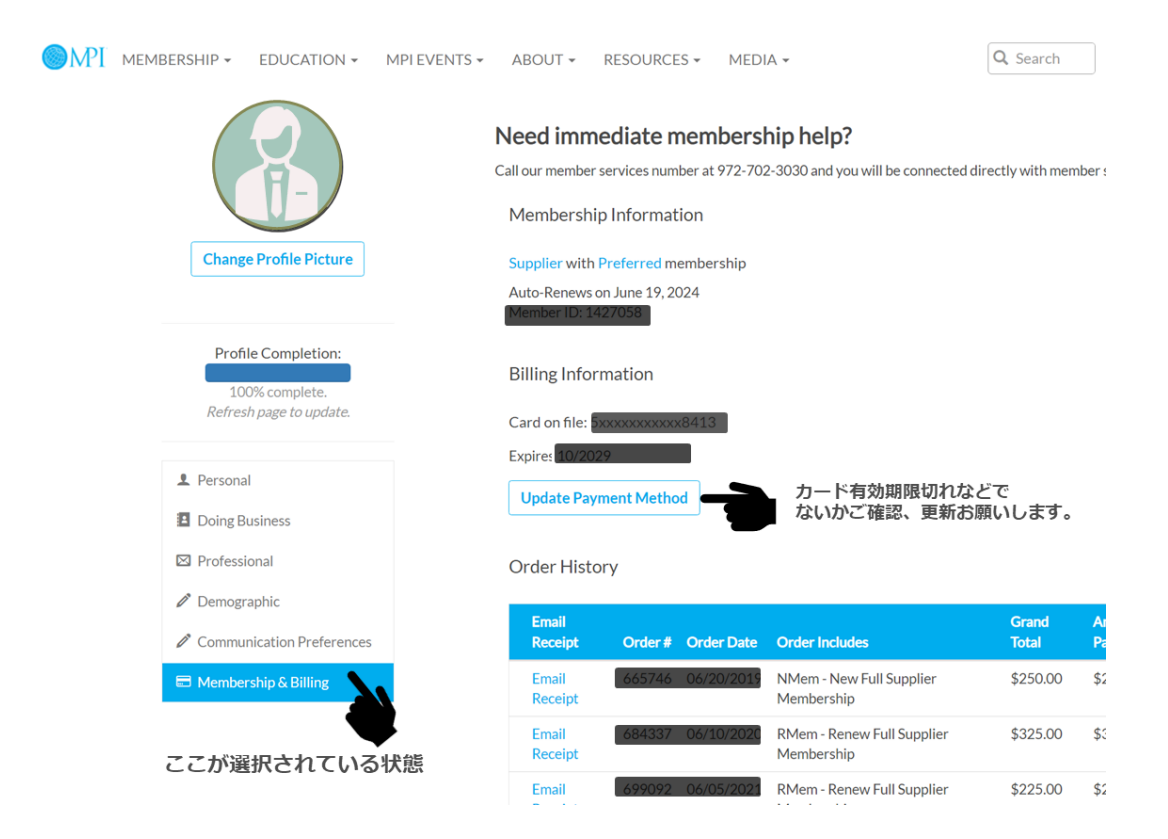

注意:

Auto Renew(自動更新)手続きをされている方について 最終期限日で決済されグローバルより領収書が届きます。 但し、カード期限などが切れている場合は更新されませんので、カード内容の更新も お忘れなきようお願いします。

グローバルキャンペーン時のプロモーションコード入力箇所が画面表示されないの で、キャンペーンに参加される場合は Auto Renew 解除手続きが必要となります。 MPI メンバーシップ窓口(<u>feedback@mpi.org</u>)へご連絡ください その際に ID 番号、Japan Chapter 所属、お名前を必ずお伝えください。

メンバーシップ委員会